## NORM'UNI 1<sup>ère</sup> Connexion/Mot de passe oublié/Modifier mot de passe

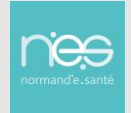

## 1 1<sup>ère</sup> connexion

| Bonjour       Bonjour         Bonjour       Bonjour         Votre code de connexion sur Norm'uni a été réinitialisé.         Pour votre première connexion, utilisez le mot de passe provisoire suivant :         Vous pourrez ensuite définir votre mot de passe définitif et personnel pour votre compte.         Il vous est également possible de le modifier depuis <a href="https://www.norm-uni.fr">https://www.norm-uni.fr</a> en allant sur « Mon compte » => « Changer mon mot de passe ».         Pour vous aider, consulter l'étape 2 de la fiche pratique :       Mot de passe oublié/Modifier mot de passe         Cordialement,       Normand'e-sante         Mail:       support@normand-esante.fr         Tel : 02.50.53.70.01       Tel : 02.50.53.70.01                                                                                                    | Après l'inscription à notre plateforme, vous<br>recevrez un mail avec votre identifiant et<br>votre mot de passe |
|----------------------------------------------------------------------------------------------------|----------------------------------------------------------------------------------------------------|
| MES SERVICES E-SANTÉ                                                                                                    | Se connecter à l'adresse :<br>https://www.norm-uni.fr/portail.pro/                                               |
| Je me connecte          Authentification par certificat         client         Image: Connection of the passe         Identificant         Identificant         Mot de passe         Mot de passe oublié                                                                                                    | Sélectionner Identifiant/mot de passe puis<br>Indiquer votre identifiant et mot de passe<br>fournit              |
| Attention           Votre mot de passe a expiré, veuillez le modifier afin de pouvoir vous authentifier                                                                                                    | Une page se charge, composer le nouveau<br>mot de passe et le confirmer.                                         |
| Changement de mot de passe<br>Renseignez tous les champs obligatoires *<br>Votre identifiant *                                                                                                    | Attention de bien respecter l'ensemble des<br>prérequis indiquer ci-dessus.<br>Cliquer sur « Valider »           |
| Ancien mot de<br>passe *<br>Nouveau mot de<br>passe *<br>Confirmation du<br>nouveau mot de                                                                                                    |                                                                                                    |
| Code à recopier* Chair finage qui rest pas comme les autres Disair finage qui rest pas comme les autres Disair |                                                                                                    |
| Confirmation<br>Votre changement de mot de passe est effectué.<br>Vous allez recevoir un e-mail de confirmation.                                                                                                    | Un message de confirmation s'affiche pour<br>indiquer la prise en compte du<br>changement de mot de passe        |
| Bonjour,<br>Votre changement de mot de passe a bien été pris en compte. Si vous<br>n'avez pas effectué ce changement, merci de contacter le support<br>technique de Normand'esanté au 02 50 53 70 01.                                                                                                    | Un mail automatique est également<br>envoyé                                                                      |

## 2 Mot de passe oublié

| MORM'UMI<br>MES SERVICES E-SANTÉ                                                                                                    | Se connecter à l'adresse :<br>https://www.norm-uni.fr/portail.pro/                                                                        |
|----------------------------------------------------------------------------------------------------|----------------------------------------------------------------------------------------------------|
| Authentification par certificat         Client         Identificant / Mot de passe         Image: Client                                                                                                    | Sélectionner :<br>« Authentification forte »<br>ou<br>« Identifiant / Mot de passe »                                                      |
| Identifiant<br>Mot de passe                                                                                                    | Cliquer sur « <b>Mot de passe oublié</b> »                                                                                                |
| <ul> <li>Mot de passe oublié</li> </ul>                                                                                                    |                                                                                                    |
| Authentification par certificat     Authentification forte     Identifiant / Mot de passe       Image: Comparison of the termination of termination of terminatio of termination of termination of terminatio of terminatio | Renseigner :<br>« Votre identifiant » puis<br>« Code à recopier »<br>Cliquer sur « Valider »                                              |
| Votre identifiant                                                                                                    |                                                                                                    |
| Choisir limage qui riest pas comme les<br>autres<br>Code à recopier*                                                                                                    |                                                                                                    |
| Valider                                                                                                    |                                                                                                    |
| Confirmation<br>Votre demande de changement de mot de passe est<br>prise en compte.<br>Vous allez recevoir un mail de confirmation à<br>l'adresse *******@normand-esante.fr.                                                                                                    | Un message confirmant la demande de<br>changement de mot de passe s'affiche<br>Un mail est envoyé sur la boîte mail<br>associée au compte |
| Bonjour ,<br>Une demande de changement de mot de passe sur votre compte a été demandée.                                                                                                    | A réception de ce mail sur la boite<br>enregistrée lors de l'inscription, cliquer sur<br>« <u>Valider</u> »                               |
| Afin de prendre en compte cette demande, veuillez cliquer sur l'url suivante: <u>Valider</u><br>Vos informations de connexion vous seront communiquées par mail suite à cette validation.                                                                                                    |                                                                                                    |
| Changement de mot de passe                                                                                                    | Une page se charge, composer le nouveau<br>mot de passe et le confirmer.                                                                  |
| Politique de sécurité:<br>- La longueur minimum du mot de passe est de 8 caractères<br>- Le mot de passe doit comporter au minimum 1 caractère(s) alphabetique(s)<br>- Le mot de passe doit comporter au minimum 1 aractère(s) numérique(s)<br>- Le mot de passe doit comporter au minimum 1 méta-caractère(s) (1@#\$%'&)                                                                                                    | Attention de bien respecter l'ensemble des prérequis indiquer ci-dessus.                                                                  |
| Renseignez tous les champs abligatoires * Votre identifiant *                                                                                                    | Cliquer sur « Valider »                                                                                                    |
| Nouveau mot de passe *                                                                                                    |                                                                                                    |
| Confirmation du<br>nouveau mot de<br>passe *<br>Valider                                                                                                    |                                                                                                    |
|                                                                                                    |                                                                                                    |

|  | Confirmation<br>Votre changement de mot de passe est effectué.<br>Vous allez recevoir un e-mail de confirmation.                                                                          | Un message de confirmation s'affiche pour<br>indiquer la prise en compte du changement<br>de mot de passe |
|--|----------------------------------------------------------------------------------------------------|----------------------------------------------------------------------------------------------------|
|  | Bonjour,                                                                                                    | Un mail automatique est également envoyé                                                                  |
|  | Votre changement de mot de passe a bien été pris en compte. Si vous<br>n'avez pas effectué ce changement, merci de contacter le support<br>technique de Normand'esanté au 02 50 53 70 01. |                                                                                                    |

## 3 Modifier son mot de passe

| MES SERVICES E-SANTÉ                                                                                                    | Se rendre sur<br>https://www.norm-uni.fr/portail.pro/                                                                                                    |
|----------------------------------------------------------------------------------------------------|----------------------------------------------------------------------------------------------------|
| Je me connecte<br>Authentification par certificat<br>Client<br>Identificant<br>Identificant<br>Mot de passe<br>Mot de passe oublié<br>Connexion         | Se connecter à son espace personnel comme<br>habituellement, soit :<br>« Authentification par certificat client »<br>« Authentification forte »<br>« Identifiant – Mot de passe »                                                                   |
| Se déconnecter                                                                                                    | Une fois connecté, cliquer sur son nom (en haut à<br>droite) pour dérouler le menu puis<br>Sélectionner « <b>Mon compte »</b> pour accéder aux<br>options du compte                                                                                 |
| CHANGER MON MOT DE PASSE<br>Votre identifiant *<br>Ancien mot de passe *<br>Nouveau mot de passe *<br>Confirmation du nouveau mot de passe *<br>Valider | En bas de la page, dans la partie « <b>CHANGER MON</b><br><b>MOT DE PASSE »</b> , renseigner les champs :<br>« Ancien mot de passe »<br>« Nouveau mot de passe »<br>« Confirmation du nouveau mot de passe »<br>Puis cliquer sur « <b>Valider »</b> |
| Confirmation<br>Votre changement de mot de passe est effectué.<br>Vous allez recevoir un e-mail de confirmation.                                        | Un message de confirmation s'affiche alors sur<br>l'écran indiquant la mise à jour du mot de passe                                                                                                    |